# 1- VETİS- Veri Tabanı (Uzaktan) Erişim ve İstatistik Sistemi

Kampüs dışı erişim artık Kütüphane Bilgi Belge Otomasyonu üzerinden sağlanıyor!

- VETİS'in araştırmacılar tarafından kullanılabilmesi için kullanacak kişilerin Yordam BT Kütüphane Otomasyonu içerisinde yer alan üye modülünde kayıtlı ve aktif olmaları gerekmektedir.
- VETİS –Veritabanı Erişim ve İstatistik Sistemi'ne ilk defa giriyorsanız butonuna basarak gelen ekranda KA

SISTEME GIRIŞ YAP / KAYIT OL

**YIT OL** sekmesine tıklayarak gelen ekranda istenen bilgileri giriniz. Üyelik sözleşmesi var i se onaylayarak **Kayıt Ol** butonuna basarak işlemleri tamamlayınız

- ÖNEMLİ NOT: Lütfen e-posta alanınaüniversitetarafından size verilenkurumsale-posta adresinizi yazınız.
- Kayıt Ol butonuna bastıktan sonra karşınıza e-posta adresinize aktivasyon bağlantısının gönderildiğine dair uyarı penceresi gelecektir. Üniversite tarafından size verilmiş olan kurumsal eposta kutunuza giriş yaparak, gelen aktivasyon linkine tıklayınız. Bu işlemden sonra karşınıza en alttaki mesaj penceresi açılacaktır. Hesabınız aktif edilmiş olup, VETİS'e giriş yapabilirsiniz.
- Oturum açma işleminden sonra aşağıdaki ekran karşınıza gelecektir. Bu ekranın sağ köşesinde Adınız ve Soyadınız yer alacaktır. Üniversite tarafından Ücretsiz/Abone/Satın/Denemeerişimine açılmış olan veritabanlarının listesi sayfanın alt tarafında görülecektir. İlgili butonları kullanarak ulaşmak istediğiniz veritabanlarının filtreleyebilirsiniz.Yine aktif Keşif Araçları'ndan da hızlı arama yapabilirsiniz.

|   | man and the state |                                | -               |               |                                                      |             |           |
|---|-------------------|--------------------------------|-----------------|---------------|------------------------------------------------------|-------------|-----------|
|   | Aramanızı girini  | Ugnamed Plus Arama Motoru<br>Z | turcateing keyi | Araci Proc    | juest Keşil Aracı                                    |             |           |
| - | e-Kitap e-Dergi   | e-Tez e-Dergi Açık Erişim      | Görsel-İşitsel  | Bibliyografik | Referans Araçları                                    | e-Kitap     | İntihal Ö |
| - | Abone Öcret       | siz Deneme Satın               |                 |               |                                                      |             | M N 0 - P |
|   | ABCOD             | FEGHILIKIN                     | NOOP            | SSTU          | HERE'S                                               |             |           |
|   | 105 Adet          |                                |                 | 10100         | 60 Minutes Video K<br>Elinar-Igisit<br>Elinar-Igisit | loieksigonu | AIELAN    |
|   |                   |                                |                 |               | Auros Obgan                                          |             |           |

Üstte belirtilen işlemlerin ardından kurum tarafından erişime açılmış olan veritabanlarına Üniversite dışında istediğiniz yerden her zaman ulaşabilirsiniz.Veritabanıerişim linklerine tıklayarak veya Keşif Aracı'nı kullanarak ilgili veritabanında arama yapabilirsiniz.

- VETİS Kampüs Dışı Erişim ve İstatistik Sistemi, masaüstü ve mobil cihazlarda (cep telefonu / tablet pc) üzerinde her türlü internet tarayıcı ileproblemsiz bir şekilde çalışmaktadır.
- VETİS ile elektronik kütüphanemizi <u>dünyanın her yerinden her an kullanabilir ve veritabanlarına sınırsız</u> <u>bir şekilde erişebilirsiniz.</u>
- <u>VETİS kullanım klavuzuna buradan erişebilirsiniz.</u> <u>http://yordam.bozok.edu.tr/vetisbt/</u>

### 2- Proxy Ayarları

Üniversitemiz personelinin üniversite ağı dışından kütüphane veritabanlarına erisebilmeleri için bir Proxy hizmeti verilmektedir.

Proxy sunucu adresi : proxy.bozok.edu.tr

Proxy bağlantı portu : 4128

Personel veya öğrencilerimiz proxy hizmetine bağlanırken Merkezi Kimlik Doğrulama Sistemi kullanıcı adı ve şifreleriyle bağlanacaklardır.

Merkezi Kimlik Doğrulama Sistemi kullanıcısı hakkında bilgi sahibi olmak için *buraya tıklayabilirsiniz.* 

Personel E-Posta sistemi web adresi: http://posta.bozok.edu.tr

Internet explorer için proxy yapılandırması aşağıdaki gibidir.

| enel Güvenlik Gizlilik İçerik Bağlantılar Prog<br>Bir Internet bağlantısı kurmak için Kur'u<br>tıklatın.                                | ramlar Gelişmiş   |                                                                                                    |
|----------------------------------------------------------------------------------------------------|-------------------|----------------------------------------------------------------------------------------------------|
| Çevirmeli ve Sanal Özel Ağ ayarları                                                                                                    | Ekle              |                                                                                                    |
| Bir bağlantı için proxy sunucu yapılandırmanız<br>gerekirse Ayarlar'ı seçin.<br>() Asla bağlantı numarası cevirme                       | Kaldır            | Yerel Ağ (LAN) Ayarları                                                                                                    |
| <ul> <li>Ağ bağlantısı yoksa bağlantı numarası çevir</li> <li>Her zaman varsayılan bağlantımı çevir</li> <li>Varsayılan: Yok</li> </ul> | Varsayılan Yap    | Otomatik Yapılandırma, yaptığınız ayarları değiştirebilir. Bu ayarların<br>kullanılması için otomatik yapılandırmayı devre dışı birakın.<br>Ayarları otomatik olarak algıla                                                            |
| Yerel Ağ (LAN) Ayarları                                                                                                    |                   | Adres                                                                                                    |
| Yerel Ağ Ayarları çevirmeli bağlantılarda geçerli<br>değildir. Çevirmeli ayarları için yukarıdaki Ayarlar'ı<br>seçin.                   | Yerel Ağ Ayarları | Ara sunucu<br>Verel ağınız için bir proxy sunucu kullanın (Bu ayarlar çevirmeli<br>bağlantılarda ya da VPN bağlantılarında geçerli olmaz).<br>Adres: proxy.bozok.edi B. Nok.: 4128 Gelişmiş<br>Verel adresler için proxy sunucuyu atla |
| Tamam                                                                                                    | otal              | j j iptal                                                                                                    |

## 3- Windows 10 Proxy Ayarları

Tarayıcınızda Proxy ayarlaması için aşağıdaki adımları izlemeniz gerekmektedir.

Not: Bu adımlar yalnızca kampüs dışı erişiminde kullanılır. Kampüs içerisinde bu ayarlamaların pasif hale getirilmesi gerekmektedir.

1. Adım

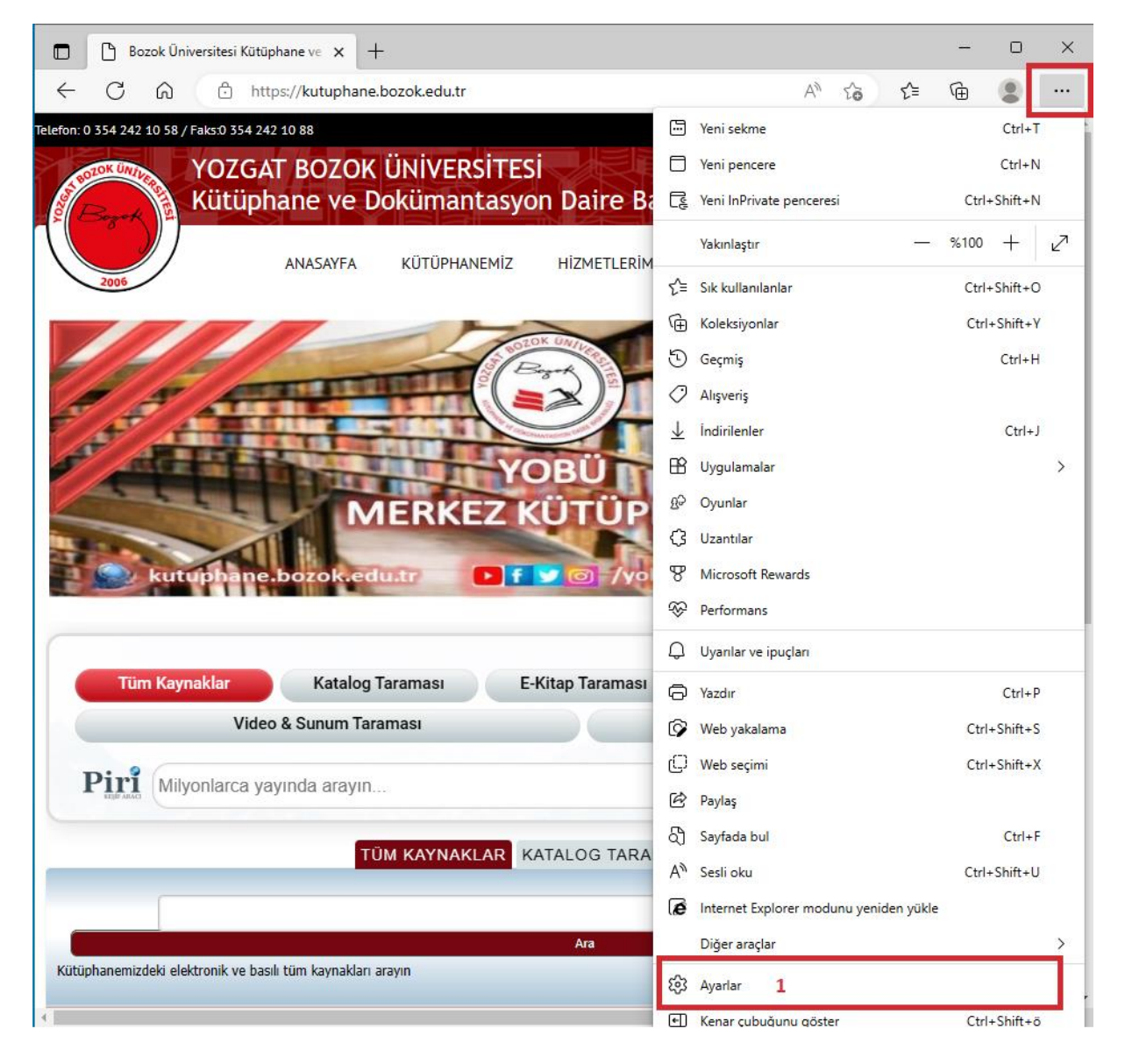

### 2. Adım

|              | Bozok Üniversitesi Kütüphane ve 🗴 🛱 Ayarlar x +                                                                                                    | -   |  | × |  |  |
|--------------|----------------------------------------------------------------------------------------------------|-----|--|---|--|--|
| $\leftarrow$ | C ∩ CEdge   edge://settings/?search=ara%20sunucu%20ayarları                                                                                                    | (Ē  |  |   |  |  |
| =            | Ayarlar Q ara sunucu ayarları                                                                                                    | 2 × |  |   |  |  |
|              | Sistem - 1 sonuç                                                                                                    |     |  |   |  |  |
|              | Açılış desteği Açılış desteğinden memnun kaldınız mı? 👌 🖓<br>Hızlıca gözatmaya başlayın. Bu özellik etkinleştirildiğinde Microsoft Edge, cihazınızı başlattığınızda daha hızlı açılır. Daha fazla bilgi edinin | •   |  |   |  |  |
|              | Microsoft Edge kapatıldığında arka plan uygulamalarını çalıştırmaya devam et                                                                                                    |     |  |   |  |  |
|              | Kullanılabilir olduğunda donanım hızlandırma kullan                                                                                                    |     |  |   |  |  |
|              | Bilgisayarınızın <mark>ara sunucu ayarları</mark> nı açın 3                                                                                                    | Ø   |  |   |  |  |
| -            |                                                                                                    |     |  |   |  |  |
|              |                                                                                                    |     |  |   |  |  |
|              |                                                                                                    |     |  |   |  |  |
|              |                                                                                                    |     |  |   |  |  |
|              |                                                                                                    |     |  |   |  |  |
|              |                                                                                                    |     |  |   |  |  |
|              |                                                                                                    |     |  |   |  |  |
|              |                                                                                                    |     |  |   |  |  |
|              |                                                                                                    |     |  |   |  |  |
|              |                                                                                                    |     |  |   |  |  |

### 3. Adım

| Ayarlar          |                                                                                                    | ×  |
|------------------|----------------------------------------------------------------------------------------------------|----|
| ம் Ana Sayfa     | Ara sunucu                                                                                                    |    |
| Bir ayar bulun 🔎 |                                                                                                    |    |
| Ağ ve İnternet   | Kaydet                                                                                                    |    |
| Durum            | El ile ara sunucu kurulumu                                                                                              |    |
| 문 Ethernet       | Ethernet veya Wi-Fi bağlantıları için ara sunucu kullan. Bu ayarlar VPN<br>bağlantılarına uygulanmaz                    |    |
| ଳି Çevirmeli     | Ara sunucu kullan                                                                                                    |    |
| % VPN            | Açık                                                                                                    |    |
| 🕀 Ara sunucu     | Adres Bağlantı noktası<br>proxy.bozok.edu.tr 4128 4                                                                     |    |
|                  | Aşağıdaki girişlerle başlayan adresler için ara sunucu kullanın. Girişleri<br>avırmak için noktalı virgül (;) kullanın. |    |
|                  |                                                                                                    |    |
|                  |                                                                                                    |    |
|                  | Yerel (intranet) adresler için ara sunucu kullanma                                                                      |    |
|                  | Kaydet 5                                                                                                    |    |
|                  | A Yardım al                                                                                                    |    |
|                  | Geri bildirimde bulunun                                                                                                 | 5. |